## PRÉSENTATION DU SYSTÈME INCONTROL

InControl fait appel à une technologie mobile embarquée et sur smartphone pour connecter à distance le véhicule à un certain nombre de services et fonctionnalités.

**Remarque :** Pour plus d'informations, rendez-vous sur le site Web **www.jaguar.com**. Dans la zone de recherche, tapez **getting started using incontrol** (débuter avec InControl). Sélectionnez le premier lien affiché.

#### InControl comporte 5 fonctionnalités principales :

- InControl Protect.
- InControl Remote Premium.
- InControl Secure.
- InControl Wi-Fi.
- Application InControl.

Pour avoir accès à InControl Protect, Remote Premium et InControl Secure, vous devez créer un compte InControl. Si votre distributeur n'a pas pré-enregistré votre compte, ou si vous n'êtes pas le premier propriétaire du véhicule, rendez-vous sur **www.jaguarincontrol.com/ owner** pour créer un compte. Une fois votre compte InControl créé, suivez les instructions à l'écran pour connecter le compte au véhicule et activer les services sur le véhicule.

**Remarque :** Une connectivité au réseau mobile totale ne peut être garantie partout.

**Remarque :** Il incombe au propriétaire du compte de supprimer le véhicule de son compte InControl lorsque le véhicule passe à un nouveau propriétaire.

#### **PROTECTION INCONTROL**

# InControl Protect se compose des éléments suivants :

- L'application InControl Remote Essentials pour Smartphone.
- Une fonction d'appel à Jaguar Assistance en cas de panne.
- Une fonction d'appel d'urgence à SOS Jaguar.

#### **InControl Remote Essentials**

L'application InControl Remote Essentials pour Smartphone comporte un certain nombre de fonctions différentes, qui sont affichées sur les écrans ci-après :

- Un écran indiquant l'état du véhicule apparaît ; il affiche les lectures en temps réel de niveau de carburant, autonomie de carburant et totalisateur kilométrique, ainsi qu'un écran de localisation du véhicule, afin de trouver facilement le dernier endroit où le véhicule a été garé. L'état de sécurité actuel du véhicule est également affiché. Les avertissements du véhicule activés à ce moment-là s'affichent également. Appuyez sur l'avertissement affiché à l'écran pour plus d'informations.
- L'écran Vehicle Security (Sécurité du véhicule) affiche l'état d'ouverture et de fermeture des portes et des vitres, ainsi que le réglage d'alarme actuel.
- L'écran Journeys (Itinéraires) affiche les derniers trajets effectués par le véhicule.

**Remarque :** Vous pouvez activer/désactiver cette fonction dans l'écran **Config** InControl.

**Remarque :** Les itinéraires sauvegardés peuvent être affichés à l'écran, supprimés ou téléchargés au format .csv pour aider à l'établissement de notes de frais.

- L'écran Assistance affiche le VIN et le numéro d'immatriculation du véhicule. Cet écran permet également d'appeler directement Jaguar Assistance (en cas de panne) et le Tracking Call Centre (centre d'appels de suivi, en cas de vol).
- L'écran Config permet d'activer/de désactiver les notifications sur l'état de sécurité du véhicule et l'enregistrement des trajets. Il permet aussi d'accéder à votre compte InControl.

#### Appel à Jaguar Assistance en cas de panne

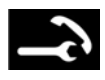

Situé dans la console de pavillon. Voir page **322, COMMANDES CONDUCTEUR**.

En cas de panne, appuyez brièvement sur le cache du bouton pour le libérer. Le bouton s'allume en blanc. Appuyez sur le bouton pendant 2 secondes pour appeler directement Jaguar Assistance. En outre, les détails et l'emplacement du véhicule leur sont automatiquement fournis.

Lorsqu'un appel est passé, le bouton clignote en orange et reste constamment orange pendant l'appel.

Remettez le cache du bouton en place après utilisation.

#### Appel d'urgence à SOS Jaguar

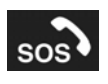

Situé dans la console de pavillon. Voir page **322, COMMANDES CONDUCTEUR**.

**Remarque :** La fonction d'appel d'urgence à SOS Jaguar ne doit être utilisée qu'en cas d'accident grave ou dans une situation présentant un risque pour la sûreté et la sécurité des personnes. Appuyez brièvement sur le cache du bouton pour révéler le bouton. Le bouton s'allume en rouge. Appuyez sur le bouton pendant 2 secondes pour appeler directement les services d'urgence. En outre, les détails et l'emplacement du véhicule leur sont automatiquement fournis.

Lorsqu'un appel est passé, le bouton clignote en orange. Le bouton est allumé en orange en continu pendant l'appel.

Remettez le cache du bouton en place après utilisation.

**Remarque :** Si un accident grave est détecté, l'appel d'urgence à SOS Jaguar se déclenche automatiquement.

**Remarque :** Si vous voyagez à l'étranger, l'appel d'urgence à SOS Jaguar peut toujours être connecté, mais la position et les informations relatives au véhicule peuvent ne pas être envoyées automatiquement.

Cette fonction est équipée de 2 batteries de secours qui maintiennent le système en fonctionnement dans le cas où la batterie du véhicule est débranchée ou désactivée.

**Remarque :** Les batteries de secours sont entretenues dans le cadre du planning d'entretien du véhicule effectué par un distributeur/réparateur agréé.

Si un défaut est détecté au niveau du système d'appel d'urgence à Jaguar SOS, le message **SOS Limited** (SOS limité) apparaît sur l'afficheur de messages. Si cela se produit, le véhicule peut toujours rouler, mais vous devez consulter un distributeur/réparateur agréé dès que possible.

## **TUTORIEL VIDÉO**

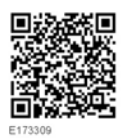

### **INCONTROL REMOTE PREMIUM**

L'application InControl Remote Premium pour Smartphone est dotée d'un certain nombre de fonctions supplémentaires, en plus de l'application InControl Remote Essentials pour Smartphone :

 Un écran indiquant l'état du véhicule affiche la fonction Localisation du véhicule.
Appuyez sur cette icône pour localiser le véhicule en actionnant les feux extérieurs, une alarme sonore brève retentit également.

**Remarque :** Il appartient au conducteur de respecter les réglementations en vigueur concernant l'utilisation des avertisseurs sonores du véhicule.

 L'écran Vehicle Security (Sécurité du véhicule) permet de verrouiller/déverrouiller le véhicule. Cet écran affiche également l'état de l'alarme du véhicule, par exemple, activée ou désactivée.

**Remarque :** Quel que soit l'écran affiché à ce moment-là, si l'alarme du véhicule retentit, une fenêtre apparaît avec une option de réinitialisation de l'alarme. Vous pouvez également réarmer l'alarme via l'écran **Vehicle Security** (Sécurité du véhicule).

**Remarque :** Il incombe au conducteur de connaître l'emplacement du véhicule et de s'assurer que le véhicule est bien stationné.  L'écran Climatisation à distance permet de démarrer le moteur à distance (si le véhicule est équipé d'une transmission automatique) et de le faire tourner pendant 30 minutes pour réchauffer ou rafraîchir l'habitacle avant l'arrivée du conducteur.

La climatisation à distance ne fonctionne pas si l'une des conditions suivantes est remplie :

- le niveau de carburant est faible ;
- le niveau de charge de batterie du véhicule est faible ;
- le véhicule n'est pas verrouillé ;
- une vitre, une porte, le capot ou le coffre à bagages est ouvert(e) ;
- le moteur a été démarré manuellement ;
- une erreur de système s'est produite dans un des systèmes du véhicule ;
- un vol a été détecté ;
- l'alarme du véhicule retentit ;
- une collision a été détectée ;
- les témoins de feux de détresse sont activés ;
- la transmission automatique n'est pas en position de stationnement (P) ;
- vous appuyez sur la pédale de frein.

**Remarque :** Certains marchés peuvent interdire l'utilisation d'une fonction de démarrage du moteur à distance. Il incombe au conducteur de savoir si cette fonction peut légalement être utilisée.

# InControl

**Remarque :** cette fonction est également disponible sur les véhicules équipés d'un système de climatisation programmée. Si la configuration du véhicule (ex. : modèle de transmission ou de moteur) ne prend pas en charge le démarrage à distance du moteur ou si le véhicule vient d'un marché imposant des restrictions juridiques en matière de démarrage à distance du moteur, le système de climatisation temporisée peut être utilisé pour prendre en charge la pré-climatisation de l'habitacle.

 Wake Up Timer (Programmateur de réveil) : le système InControl Remote du véhicule s'arrête si le véhicule n'est pas utilisé pendant 4 jours d'affilée. Cette fonction est utilisée pour préserver la tension de la batterie. Si par exemple vous êtes en vacances ou en déplacement professionnel, il est possible d'utiliser la fonction Wake Up Timer (Programmateur de réveil) sur l'application de votre smartphone. Cette fonction permet de réveiller le système InControl Remote à la date sélectionnée. Vous pouvez choisir n'importe quelle date dans un délai de 30 jours.

**Remarque :** Remarque : il n'est pas possible de paramétrer la fonction **Wake Up Timer** (Programmateur de réveil) lorsque le système InControl Remote est hors tension. Une fois que le **Wake Up Timer** (Programmateur de réveil) est programmé, le système InControl Remote s'éteint deux jours après le dernier trajet du véhicule afin de préserver la tension de batterie nécessaire pour le réveil.

## **INCONTROL SECURE**

InControl Secure offre un service de suivi de véhicule volé. Si le véhicule a été manipulé ou déplacé sans votre autorisation, vous êtes contacté par le centre opérationnel InControl Secure. Vous pouvez également utiliser l'application InControl Remote pour Smartphone ou le numéro de téléphone disponible sur le site Web InControl pour contacter le centre opérationnel InControl Secure.

Lorsque le véhicule fait l'objet d'un entretien ou d'une réparation, InControl Secure doit être configuré en **mode Entretien**. Pour ce faire, utilisez l'application InControl Remote pour téléphone intelligent ou le site Web InControl. Cela vous permet d'éviter tout déclenchement d'alertes de vol automatiques en cours d'entretien.

Dans le cadre du transport du véhicule, InControl Secure doit être configuré en **mode Transport**. Pour ce faire, utilisez l'application InControl Remote pour téléphone intelligent ou le site Web InControl. Cela vous permet d'éviter tout déclenchement d'alertes de vol automatiques pendant le transport.

**Remarque :** une fois réglé, le mode Entretien ou Transport doit être mis à jour toutes les 10 heures, ou plus fréquemment si nécessaire.

#### **INCONTROL WI-FI**

InControl Wi-Fi permet de se connecter à Internet via une connexion 3G à grande vitesse.

Une carte SIM doit être insérée dans le support de carte SIM. Le logement de la carte SIM se trouve dans le coffre à bagages.

Le lecteur de carte SIM utilise une interface "mini SIM". Si votre carte SIM est d'une taille différente, par exemple "micro SIM", un adaptateur ou une carte SIM de remplacement est nécessaire.

# InControl

**Remarque**: si votre carte SIM a précédemment été utilisée dans un téléphone mobile ou tout autre dispositif et qu'un numéro d'identification personnel (PIN) a été spécifié, supprimez le PIN avant d'utiliser la carte SIM dans le véhicule.

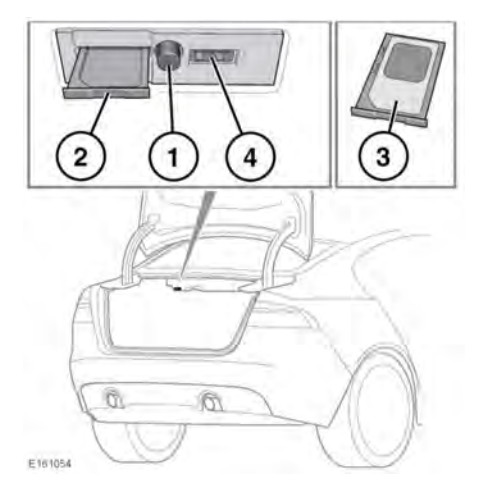

Pour installer une carte SIM, ouvrez le couvercle de coffre à bagages pour faciliter l'accès, puis appuyez sur le bouton (1) pour libérer et retirer le logement de la carte SIM (2).

Insérez la carte SIM dans le support, comme indiqué (**3**).

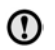

Assurez-vous que la carte SIM est placée correctement dans le support. Dans le cas contraire, la carte SIM et le lecteur de carte SIM peuvent être endommagés.

Réinstallez le logement de la carte SIM, comme indiqué (**2**). Appuyez doucement vers l'arrière pour le refermer complètement.

Fermez le couvercle de coffre à bagages.

**Remarque :** Le port USB (**4**) est uniquement destiné à l'entretien.

#### Réglages Wi-Fi

InControl Wi-Fi peut être activé et désactivé au moyen de l'écran tactile. Sur l'écran **Menu d'accueil**, parcourez le ou les écrans du menu **Extra features** (Fonctions supplémentaires), puis sélectionnez **Wi-Fi Hotspot** (Hotspot Wi-Fi). Voir la section Écran tactile de ce manuel pour plus d'informations.

L'écran **Hotspot WiFi** affiche l'identifiant du réseau Wi-Fi et le mot de passe. Il permet également de paramétrer les réglages du système de base. Les réglages plus avancés, notamment la modification du mot de passe et la configuration du nom de point d'accès (APN), peuvent être paramétrés en accédant au menu **Routeur du point d'accès Wi-Fi** sur votre appareil mobile.

Pour accéder au menu **Wi-Fi Hotspot Router** (Routeur du hotspot Wi-Fi) :

- Sur l'écran Point d'accès Wi-Fi, sélectionnez Aide.
- L'adresse du routeur du point d'accès Wi-Fi s'affiche sur l'écran tactile. Copiez cette adresse dans le navigateur Internet de votre appareil mobile.

Le menu **Wi-Fi Hotspot Router** (Routeur du hotspot Wi-Fi) s'affiche à présent sur votre appareil mobile. Connectez-vous grâce aux informations affichées sur l'écran **Aide**.

#### lcônes Wi-Fi

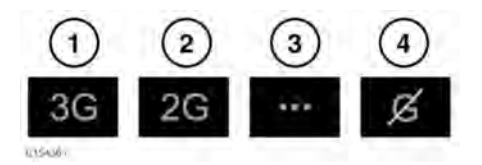

- 1. Connexion au réseau de téléphonie mobile 3G.
- 2. Connexion au réseau de téléphonie mobile 2G.

- 3. Connexion en cours.
- 4. Pas de connexion au réseau de téléphonie mobile.

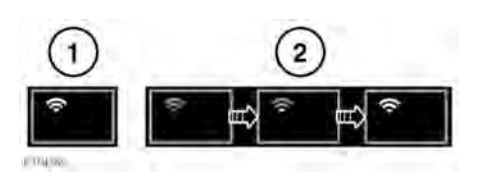

- 1. Point d'accès Wi-Fi activé.
- 2. Initialisation du point d'accès Wi-Fi.

## **APPLICATION INCONTROL**

InControl Apps permet d'utiliser des applications pour smartphone sur l'écran tactile du véhicule.

Avant d'utiliser l'application InControl, vous devez la télécharger sur votre téléphone intelligent. Sur l'iPhone® d'Apple, vous pouvez télécharger cette application à partir de

I'Apple Store<sup>SM</sup>.

Sur les téléphones Android, vous pouvez télécharger cette application à partir de Google play.

**Remarque**: Certains smartphones ne sont pas compatibles avec InControl Apps. Vous pouvez consulter la liste des smartphones compatibles et des applications prises en charge dans la section InControl du site **www.jaguar.com**. Pour lancer InControl Apps, branchez le câble USB de votre smartphone sur le port USB du véhicule, situé dans la boîte de rangement de la console centrale. Voir **169, CONNEXION D'UN APPAREIL MULTIMÉDIA**.

Une fois la connexion établie, les applications disponibles apparaissent sur l'écran tactile du véhicule. Vous pouvez maintenant ouvrir et utiliser ces applications à l'aide de l'écran tactile de la même manière que sur votre smartphone.

Téléchargez l'application InControl Remote Premium pour smartphone et l'application InControl Remote Essentials pour smartphone.

**Remarque :** La disponibilité et le fonctionnement des applications InControl dépendent de la spécification du véhicule et du marché dans lequel le véhicule est utilisé.

**Remarque :** Les applications pour smartphone ne doivent pas être utilisées en conduisant, notamment les applications de jeux. C'est pourquoi elles n'apparaissent pas sur l'écran tactile lorsque le véhicule est en mouvement.

**Remarque :** Pour établir une connexion avec le véhicule, le smartphone doit être connecté à la prise USB et le menu d'accueil doit être affiché sur l'écran tactile.

**Remarque :** Apple et iPhone sont des marques commerciales d'Apple Inc. déposées aux États-Unis et dans d'autres pays. Apple Store est une marque de service d'Apple Inc.

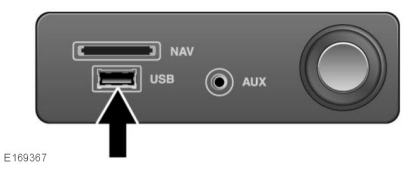